# SECTION 7: View EFT Reports — Auto

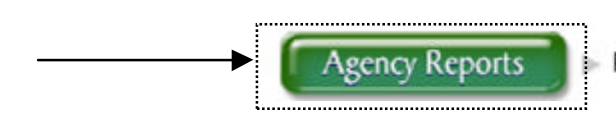

Run personal auto EFT transaction reports

The "View EFT Reports" option can be found by clicking on the "Agency Reports" button off of the Arrowhead Exchange Main Menu. [Only EFT authorized Producers will see this area].

This feature allows producers to reconcile all EFT transactions relating to new business as well as installments. We provide several different methods for a producer to reconcile their account.

| ACH Withdrawal Date: Start Dat              | e: April 💌 02 💌                                     | 2003 💌           |
|---------------------------------------------|-----------------------------------------------------|------------------|
| Customer Number:                            | Retrieve Report                                     |                  |
| Batch ID:                                   | Retrieve Report                                     |                  |
| Policy Purchase Date: Start Dat<br>End Date | e: March V01 V<br>2. March V31 V<br>Retrieve Report | 2003 V<br>2003 V |
| Payment Transmit Date: Start Dat            | e: March VOI V                                      | 2003 •           |

## Search By The:

| ACH Withdrawal Date:  | The date the money was taken out of your bank account.<br>These will be separated by payment type.                                                                                         |  |  |  |
|-----------------------|----------------------------------------------------------------------------------------------------|--|--|--|
| Customer Number:      | Search by customer number.                                                                                                    |  |  |  |
| Policy Number:        | Search by policy number.                                                                                                    |  |  |  |
| Insured's Name:       | Search by Insured's name.                                                                                                    |  |  |  |
| Batch ID:             | This is a unique number assigned to your uploaded payments. This number can contain a single transaction or multiple payments if you upload more than a single payment in one transaction. |  |  |  |
| Policy Purchase Date: | The date a new policy was purchased (New Business).                                                                                                    |  |  |  |
| Transmit Date:        | The date the payment was made via EFT (Installment or Renewal Payments).                                                                                                    |  |  |  |

### SECTION 7: View EFT Reports — Auto ... Continued

### **EFT Batch Data Report**

#### After inputting one of the following:

Withdrawal date: the report includes all transactions withdrawn by the bank for that date.

<u>Customer number</u>: the report will include the corresponding **policy only**.

Purchase date: the report includes all new business policies purchased on that date.

**<u>Transmit date</u>**: the EFT batch report will display **all installments** submitted on that date.

| ARROWHEAD<br>exchange ARROWHEAD |                       |            |                   |             |                                         |                |                         |                        |                        |  |  |
|---------------------------------|-----------------------|------------|-------------------|-------------|-----------------------------------------|----------------|-------------------------|------------------------|------------------------|--|--|
|                                 | 1                     |            |                   |             |                                         |                |                         |                        |                        |  |  |
| Get a Quote                     | EFT Batch Date Report |            |                   |             |                                         |                |                         |                        |                        |  |  |
| (New or Modify)                 | Customer              | Policy     | Last Name         | Debit Type  | Product                                 | Paid<br>Amount | Policy Purchase<br>Date | ACH Withdrawal<br>Date | Batch ID               |  |  |
| View Policy<br>Info.            | 80065179              | 0703020318 | aparicio<br>lopez | Downpayment | QBE Insurance Corporation               | 195.00         | 2003-03-12              | 2003/03/19             | 0303171400-02-<br>0044 |  |  |
| Make a Policy                   | 70026751              | 0703006234 | Rathbone          | Installment | QBE Insurance Corporation               | 160.67         | 2003-03-12              | 2003/03/19             | 0303171400-02-<br>0044 |  |  |
| Change                          | 80060979              | 0703019725 | Keeler            | Installment | QBE Insurance Corporation               | 173.00         | 2003-03-12              | 2003/03/19             | 0303171400-02-<br>0044 |  |  |
| Document<br>Center              | 80046727              | 2503010587 | Frederick         | Installment | Lincoln General Insurance<br>Company    | 142.00         | 2003-03-12              | 2003/03/19             | 0303171400-02-<br>0044 |  |  |
|                                 | 70012602              | 0203074146 | Hatch             | Installment | Clarendon National Insurance<br>Company | 152.00         | 2003-03-12              | 2003/03/19             | 0303171400-02-<br>0044 |  |  |
| Personal                        | 70030142              | 0203120145 | Merritt           | Installment | Clarendon National Insurance<br>Company | 115.25         | 2003-03-12              | 2003/03/19             | 0303171400-02-<br>0044 |  |  |
| Home                            | 80065285              | 2503011801 | sawyer            | Downpayment | Lincoln General Insurance<br>Company    | 259.00         | 2003-03-12              | 2003/03/19             | 0303171400-02-<br>0044 |  |  |
| Tools & Svcs                    | 70020339              | 0203081233 | Mcallister        | Installment | Clarendon National Insurance<br>Company | 86.69          | 2003-03-13              | 2003/03/19             | 0303171400-02-<br>0044 |  |  |
| Appointments                    | 80065394              | 0703020348 | cook              | Downpayment | QBE Insurance Corporation               | 204.00         | 2003-03-13              | 2003/03/19             | 0303171400-02-<br>0044 |  |  |
| Continuing Ed                   | 80022989              | 0203016407 | Martinez          | Installment | Clarendon National Insurance<br>Company | 128.25         | 2003-03-13              | 2003/03/19             | 0303171400-02-<br>0044 |  |  |
|                                 | 70028751              | 0703007381 | Crook             | Installment | QBE Insurance Corporation               | 106.22         | 2003-03-13              | 2003/03/19             | 0303171400-02-<br>0044 |  |  |
|                                 | REPORT T              | OTAL:      |                   |             |                                         | \$1722.07      |                         |                        |                        |  |  |